## Opravné doklady – Dobropisy, Ťarchopisy

## 1. Prevzatie združeného protokolu

**Združený protokol** je možné prevziať a stiahnuť priamo v elektronickej pobočke Union, v sekcii Elektronická podateľna (v ľavom paneli) po zvolení položky **Odoslané faktúry**. Potvrdenie o podaní faktúry je možné prevziať stlačením tlačidla ... (tri bodky) v stĺpci **Prevzatie dokladu** pri danej faktúre, ktorá je označená stavom "**Čakajúca na D/T**" a z rozbaleného menu vyberiete **Združený protokol**.

Na základe združeného protokolu následne v programe *WinAmbulancia* cez menu *Výkazy pre poisťovne* → *Fakturácia*, vytvoríte **Dobropis** alebo **Ťarchopis** k danej faktúre.

| Číslo faktúry<br>Číslo faktúry |                 |                    | Obdobie faktúry<br>Obdobie faktúry |                     |                  | Stav faktúry       |                   |                      |
|--------------------------------|-----------------|--------------------|------------------------------------|---------------------|------------------|--------------------|-------------------|----------------------|
|                                |                 |                    |                                    |                     |                  | Vyberte zo zoznamu |                   | ~                    |
|                                |                 |                    |                                    |                     |                  |                    | CADAHYV           |                      |
| ČÍSLO FAKTÚRY                  | STAV            | OBDOBIE<br>FAKTÚRY | DÁTUM PODANIA                      | DÁTUM<br>SPLATNOSTI | SUMA<br>VYKÁZANÁ | SUMA UZNANÁ        | OPRAVNÝ<br>DOKLAD | PREVZATIE<br>DOKLADU |
| 2021005                        | Čakajúca na D/T | 202101             | 29.01.2021                         | 03.03.2021          | 100,00           | 77,90              | Potvrdit          | - <                  |
| 2021003                        | Zaevidovaná     | 202101             | 29.01.2021                         | 03.03.2021          | 512,53           | 0,00               |                   | Potwo                |
| 2020071                        | Uhradená        | 202012             | 07.01.2021                         | 06.02.2021          | 546,51           | 1041,73            | Zobraziť          | Združe               |
| 2020074                        | Uhradená        | 202012             | 07.01.2021                         | 06.02.2021          | 8,62             | 13,52              | Zobraziť          | Endo                 |

## 2. Potvrdenie dobropisu, ťarchopisu

**ODOSLANÉ FAKTÚRY** 

V elektronickej pobočke v **Prehľade odoslaných faktúr** následne otvoríte odoslanú faktúru čakajúcu na potvrdenie kliknutím na tlačidlo "**Potvrdiť**" v stĺpci **Opravný doklad.** Otvorí sa detail faktúry obsahujúci údaje opravného dokladu vrátane sumy. Opravný doklad potvrdíte stlačením tlačidla "**Potvrdiť**". Faktúra sa tak dostane do stavu "**Čiastočne uhradená**".

V prípade, že máte zapnuté notifikácie od Union, príde Vám oznámenie o čakajúcom potvrdení faktúry formou SMS, alebo e-mailom.

|                |                         |                  | 4              |
|----------------|-------------------------|------------------|----------------|
| Údaje faktúry  | Opravný doklad          | Spätné dávky     | Prilož prílohy |
| IPRAVNÝ DOKLAD |                         |                  |                |
| yp opravy      | Číslo opravného dokladu | Číslo došlej fak | túry           |
| Tarchopis      | 2140006117              | 2020071          |                |
| átum odoslania | Suma na došlej faktúre  | Suma na oprav    | rnom doklade   |
| 05 04 0004     | 546.51                  | 495.22           |                |